# What's New in MAGS MAGS 12.0, July 2024

On July 1, 2024, an updated version of the Maryland Automated Guidelines System (MAGS, version 12.0) will be released for immediate use. Many of the updates and enhancements illustrated below are being deployed in response to feedback that has been compiled from MAGS users. The following is a summary of the changes to MAGS. In addition, the Maryland State Commission on Criminal Sentencing Policy (MSCCSP) suggests that users reference the MAGS User Manual and Frequently Asked Questions (FAQ) documents (to be released on July 1, 2024), which have been revised in accordance with the new version of MAGS and will be available on the MSCCSP website, www.msccsp.org.

#### UPDATE #1: New Mobile-Friendly Display

MAGS now displays in a more mobile-friendly format to allow for a better user-friendly experience while accessing the application from devices other than a standard desktop/laptop. This new format also includes improvements to the overall appearance and icons throughout the application.

|                                                                                     |                               |                  |                                     |              | INES SYSTEM                                                                                                    |                                    |                     |
|-------------------------------------------------------------------------------------|-------------------------------|------------------|-------------------------------------|--------------|----------------------------------------------------------------------------------------------------|------------------------------------|---------------------|
| Logged in as mags\state.                                                            |                               |                  |                                     |              |                                                                                                    |                                    | Log Off Home Search |
| Last NameSMITH First NameJOHN Offender Information                                  | SID:1783456<br>Offender Score | List of Offenses | Victim Information                  | Sentence     | GLS/Overall Sentence                                                                                                    | Alternatives to Incarceration      | Departure / Submit  |
|                                                                                     |                               |                  | Maryland Sentencing Guideline       | es Worksheet |                                                                                                    |                                    | Save this page Next |
| Worksheet Prepared By:<br>KEN PHELPS     Title/Agency:<br>State's Attorney's Office | ~                             |                  |                                     |              |                                                                                                    |                                    |                     |
| Last Name                                                                           |                               | First Name       |                                     | Middle Name  |                                                                                                    | Suffix                             |                     |
| SMITH                                                                               |                               | JOHN             |                                     | EDWARD       |                                                                                                    | Please Select                      | ~                   |
| 1783456                                                                             |                               |                  |                                     |              |                                                                                                    |                                    |                     |
| Sex                                                                                 |                               | * Date of Birth  |                                     |              |                                                                                                    |                                    |                     |
| Male                                                                                | ~                             | 04               |                                     | / 01         |                                                                                                    | / 1980<br>Circuit                  |                     |
| No                                                                                  | ~                             | 2 - Anne Arundel |                                     |              | ~                                                                                                    | 5                                  |                     |
| Representation:<br>Private                                                          |                               | • E              | hnichy Hispanic/Latino Origin:<br>o |              | Rece:     Arenican Indian or Alasi     Asian     Back or African American     Natice Havismin or other     White     Other     Unknown | an Native<br>9<br>Pacific Islander |                     |
| View worksheet PDF                                                                  |                               |                  |                                     |              |                                                                                                    |                                    | Save this page Next |
|                                                                                     |                               |                  |                                     |              |                                                                                                    |                                    |                     |

### UPDATE #2: New Format for Entering Sentence Information

Several updates have been made to the Offense Sentence screen. First, the Offense Sentence screen has been simplified to provide consistency with the Maryland Electronic Courts (MDEC) case management system. Individual sentence information will now be entered in the following format:

| Total Sentence:                                   |
|---------------------------------------------------|
| (Years)                                           |
| (Months)                                          |
| (Days)                                            |
| Suspend All But (includes any active jail/prison, |
| credit for time served, or home detention):       |
| (Years)                                           |
| (Months)                                          |
| (Days)                                            |

Credit for Time Served: (Days) Home Detention: (Years) (Months) (Days)

To view examples that illustrate how sentence information should be entered in this new format for various sentencing scenarios, please click the information icon next to the new "Suspend all but" field.

|                                                        |                 |                                     |                                   | /                |
|--------------------------------------------------------|-----------------|-------------------------------------|-----------------------------------|------------------|
|                                                        | Marylan         | d Sentencing Guide                  | lines Worksheet - OFFENSE SENTE   | NCE              |
| Offense: Assault, 2nd degree Event #: 1 Count : 1      | Case #: C020    | R24001122                           |                                   |                  |
| Sentence for Offense                                   |                 |                                     |                                   |                  |
| *Total Sentence 😧                                      |                 | *Credit for Time                    | e Served 🥡                        |                  |
|                                                        |                 |                                     |                                   | Day(s)           |
| GENERALET SUSPENDED                                    | Manufal         | DAYSC COLAI                         | OK                                |                  |
|                                                        | Monthie)        | *Home Detention                     | on 般                              |                  |
|                                                        | Dav(s)          |                                     |                                   | Year(s)          |
|                                                        | 009(0)          |                                     |                                   | Month(s)         |
| "Suspend All But (includes any active Jail/prison, cre | dit for time    |                                     |                                   | Day(s)           |
| served, or home detention) 🥹 🦳                         |                 |                                     |                                   |                  |
|                                                        | Year(s)         | Sentenc                             | e Served                          |                  |
|                                                        | Month(s)        | <ul> <li>Is the sentence</li> </ul> | e for this offense consecutive to | another count in |
|                                                        | Day(s)          | Diagra Select                       |                                   | ~                |
| *Guidelines Applicable Sentence 👔                      |                 |                                     |                                   |                  |
|                                                        | Year(s)         | PBJ                                 |                                   |                  |
|                                                        | Month(s)        | Was a probation                     | n before judgment granted for t   | his offense?     |
|                                                        | Day(s)          | Please Select                       |                                   | ~                |
|                                                        |                 |                                     |                                   |                  |
| Options                                                |                 |                                     |                                   |                  |
| Subsequent Offender Proven                             | Restitution Pro | ven                                 | Economic Loss to the Victim/F     | Restitution 🔞    |
| Please Select 👻                                        | Please Select   | ~                                   | \$0.00                            |                  |
|                                                        |                 |                                     | Unknown Amount                    |                  |
|                                                        |                 |                                     |                                   |                  |

To note, any previously initiated but unsubmitted worksheets (i.e. prior to version 12.0) that had sentence information entered will be recalculated and saved in this new sentence format. We ask that users confirm that all previously entered sentence information has been recalculated correctly before submitting a worksheet.

## UPDATE #3: Ability to Copy Existing Worksheets for Reconsiderations/Modifications/Reviews

Per guidelines rule, in addition to original sentencings, a new worksheet shall be initiated for a sentence reconsideration/modification or a three-judge panel review, provided that the reconsideration/modification or review involves a *crime of violence* (COV) as defined in CR, § 14-101 and there is an adjustment to the defendant's active sentence (i.e., period of active incarceration). To note, the guidelines for the sentence reconsideration/modification or three-judge panel review shall be the same as they were for the original sentencing event.

To streamline the worksheet initiation process for a reconsideration/modification or threejudge panel review involving a COV, a new *Reconsideration/Modification or Three-Judge Review for COV Sentences* box has been added to the MAGS *Home* screen. This feature allows users to search for and generate a copy of the guidelines worksheet that was submitted for the original sentencing event in advance of the new reconsideration/modification or three-judge review hearing. Post-reconsideration/modification or three-judge review, judges and their designees will then proceed with entering the modified sentence information.

To utilize this feature, please check the *Reconsideration/Modification or Three-Judge Review for COV Sentences* box under the "Add New" button and then search for the applicable case number using the following format on the home screen:

- CJJCRYY###### (or, if applicable, pre-MDEC case number format)
- Where JJ= 2-digit jurisdiction code and YY= filing year
- Baltimore City cases pre-MDEC should be entered using their standard, nine-digit, case number format

|                                  |        |              |           |            | ND AUTOMATED GUIL | RELINES SYSTEM |                          |                  |
|----------------------------------|--------|--------------|-----------|------------|-------------------|----------------|--------------------------|------------------|
| Logged in as <i>mags\state</i> . |        |              |           |            |                   |                |                          | Log Off          |
| Jurisdiction:                    |        | SID:         | First Nar | ne:        | Last Name:        | Case #:        | Sort By:                 |                  |
| All                              |        | ✓ Enter SID  | Enter F   | ïrst Name  | Enter Last Name   | C06CR24001478  |                          | ~                |
| Vorksheet ID:                    | heets  |              |           |            |                   |                | C Recc<br>Three-Judge I  | Search Add New ? |
| Select                           | WS ID  | Jurisdiction | SID       | First Name | Last Name         | Case #         | Sentencing Date          | Submitted        |
| Submitted                        | 152094 | Carroll      | 1123665   | THOMAS     | MCWILLIAMS        | C06CR24001478  | 05/06/2024               |                  |
|                                  |        |              |           |            |                   |                | Records: 1 to 1 out of 1 | Page: 1 ¥        |

If the original worksheet is found, please click the copy icon (E) for that case.

Note: If the original worksheet was not submitted via MAGS for the original sentencing event, please click the "<u>Add New</u>" button to initiate a new worksheet for the sentencing event. In this instance, MAGS will calculate the guidelines based on those in effect at the time of sentencing. If the guidelines are different from those calculated for the original sentencing, the State's Attorney or defense counsel may bring this to the attention of the judge.

Once the worksheet has been copied, except for the worksheet preparer name and title, the Offender Information, Offender Score, and List of Offenses tabs will pre-populate based on the guidelines calculation and information submitted for the original sentencing event. Most of the information within these tabs will be disabled and are not editable, as the guidelines for the sentence reconsideration/modification or three-judge panel review shall be the same as they were for the original sentencing event.

|                                    |                |                  | MARYLAND AUT                   |             |                                                                                                    |                                                       |                     |
|------------------------------------|----------------|------------------|--------------------------------|-------------|----------------------------------------------------------------------------------------------------|-------------------------------------------------------|---------------------|
| Logged in as <i>mags\state</i> .   |                |                  |                                |             |                                                                                                    |                                                       | Log Off Home Search |
| Offender Information               | Offender Score | List of Offenses | Victim Information             | Sentence    | GLS/Overall Sentence                                                                                                  | Alternatives to<br>Incarceration                      | Departure / Submit  |
|                                    |                | Ма               | ryland Sentencing Guidelines V | Worksheet   |                                                                                                    |                                                       | Save this page Next |
| * Worksheet Prepared By:           | K              |                  |                                |             |                                                                                                    |                                                       |                     |
| * Title/Agency:                    |                |                  |                                |             |                                                                                                    |                                                       |                     |
| Please Select                      | ~              |                  |                                |             |                                                                                                    |                                                       |                     |
| * Last Name                        |                | * First Name     |                                | Middle Name |                                                                                                    | Suffix                                                |                     |
| MCWILLIAMS                         |                | THOMAS           |                                | JOHN        |                                                                                                    | Please Select                                         | ~                   |
| * SID# 💡                           |                |                  |                                |             |                                                                                                    |                                                       |                     |
| 1123665                            |                |                  |                                |             |                                                                                                    |                                                       |                     |
| Sex                                |                | * Date of Birth  |                                |             |                                                                                                    |                                                       |                     |
| Male                               | ~              | 04               | 1                              | 01          |                                                                                                    | / 1980                                                |                     |
| PSI                                |                | * Jurisdiction   |                                |             |                                                                                                    | Circuit                                               |                     |
| No                                 | ~              | 6 - Carroll      |                                |             | ~                                                                                                    | 5                                                     |                     |
| Representation:<br>Public Defender |                | ← Ethnici<br>No  | ty: Hispanic/Latino Origin:    |             | Race:     American Indian or     Asian     Black or African An     Native Hawaiian or     White     Other     Unknown | : Alaskan Native<br>herican<br>other Pacific Islander |                     |

To note, it may be necessary to select a response for "Ethnicity" and "Race" if no selection was made when the original worksheet was submitted. Effective April 1, 2021, "Ethnicity" and "Race" are mandatory fields in MAGS. The Victim Information tab is the last tab that will need to be completed prior to the reconsideration/modification or three-judge panel review hearing.

Post-hearing, judges and their designees may then proceed with entering relevant victim information, as well as the modified sentence information on the Sentence, GLS/Overall Sentence, Alternatives to Incarceration and Departure/Submit tabs and can then submit the worksheet.

|                                                         |                                         |                                                                              | MARYLAND AU                  |          | S SYSTEM             |                                  |                |                 |
|---------------------------------------------------------|-----------------------------------------|------------------------------------------------------------------------------|------------------------------|----------|----------------------|----------------------------------|----------------|-----------------|
| Logged in as <i>mags\state</i> .                        |                                         |                                                                              |                              |          |                      |                                  | Log C          | off Home Search |
| Last Name: <b>MCWILLIAMS</b> First Offender Information | st Name: <b>THOMAS</b> SID:1123665      | List of Offenses                                                             | Victim Information           | Sentence | GLS/Overall Sentence | Alternatives to<br>Incarceration | Departe        | ure / Submit    |
|                                                         |                                         | Maryland                                                                     | d Sentencing Guidelines Work | rsheet   |                      |                                  | Save this page | Previous Next   |
| Event #                                                 | Count Offense                           | Description                                                                  | Case                         | #        | Guidelines           | Sentence                         | F              | ntered          |
| 1                                                       | 1 Assault, 1                            | st degree                                                                    | C06CR240                     | 001478   | 3M to 4Y             | / 1                              | -              |                 |
| 1                                                       | 2 Felony the<br>2 less than<br>10/1/17) | eft or theft scheme, at least \$1,500 bu<br>\$25,000 (SENTENCE DATE on/after | t C06CR240                   | 001478   | P to 3M              | /1                               |                |                 |
| Overall Guidelines Range: 3M To                         | AY.                                     |                                                                              |                              |          |                      |                                  | Save this page | Previous Next   |

#### UPDATE #4: Baltimore City Case Number Prefixes Pre-Populate Using MDEC Format

Given Baltimore City's recent deployment to MDEC, as of July 1, 2024, the *Case* # field for Baltimore City cases will pre-populate with the "C24CR" MDEC prefix. Case numbers that are assigned using the MDEC format should be entered into MAGS using the following format:

- CJJCRYY######
- Where JJ= 2-digit jurisdiction code and YY= filing year

|                                                                                                    |                                                                                                    |          |                                  |                                                    |                                                                                                    | I                   |
|----------------------------------------------------------------------------------------------------|----------------------------------------------------------------------------------------------------|----------|----------------------------------|----------------------------------------------------|----------------------------------------------------------------------------------------------------|---------------------|
|                                                                                                    |                                                                                                    |          |                                  | Maryland Services Mildeline Medicine               | Contract Property Contract Property Contract Property Property Pro | C                   |
| * Event # 🕢 *Count                                                                                                    | Offense date                                                                                              |          |                                  | ase #                                              |                                                                                                    |                     |
|                                                                                                    | MM                                                                                                    | 7 DD     | / ****                           | C24CR                                              |                                                                                                    |                     |
| Convicted Offenze Title                                                                                                    |                                                                                                    |          |                                  |                                                    |                                                                                                    |                     |
| Convicted offense Fille                                                                                                    |                                                                                                    |          | Mart Common C                    | Maarar Canada                                      |                                                                                                    |                     |
|                                                                                                    |                                                                                                    |          | wost common c                    | interses search                                    |                                                                                                    |                     |
| Attempt Conspiracy Solicitation                                                                                                    | Enhancement                                                                                               |          | Flag offense for multiple victin | ns stacking rule 🔞 🔾 Yes 🖲 No                      | To which victim does this apply?                                                                                                    |                     |
|                                                                                                    | None                                                                                                    | <b>~</b> |                                  |                                                    | Please Select                                                                                                    |                     |
|                                                                                                    |                                                                                                    |          |                                  |                                                    |                                                                                                    |                     |
| I-VII CJIS Code                                                                                                    | Sec                                                                                                    | urce     |                                  | Stat. Max                                          | Min. Term                                                                                                    |                     |
|                                                                                                    |                                                                                                    |          |                                  |                                                    |                                                                                                    |                     |
|                                                                                                    |                                                                                                    |          |                                  |                                                    |                                                                                                    |                     |
| Offender Score                                                                                                    |                                                                                                    |          |                                  | Offense Score (Against a                           | a Person Only)                                                                                                    |                     |
| A. Relationship to CIS When Instant Offense Occurred                                                                                             |                                                                                                    |          |                                  | A. Seriousness Category                            |                                                                                                    |                     |
| <ul> <li>0 = None or Pending Cases</li> </ul>                                                                                                    |                                                                                                    |          |                                  | A seriousness category                             |                                                                                                    |                     |
| O 1 = Court or Other Criminal Justice Supervision                                                                                                |                                                                                                    |          |                                  |                                                    |                                                                                                    |                     |
|                                                                                                    |                                                                                                    |          |                                  |                                                    |                                                                                                    |                     |
| B. Juvenile Delinquency 🚱                                                                                                    |                                                                                                    |          |                                  | * B. Victim Injury 🚱                               |                                                                                                    |                     |
| 0 = 23 years or older or 0 findings of a delinquent act w/in 5 years of 1                                                                        | he date of the most recent instant offense                                                                |          |                                  | No Injury                                          |                                                                                                    |                     |
| 1 = Under 23 years and: 1 or 2 findings of a delinquent act w/in 5 year<br>2 = Under 23 years and: 3 or more findings of a delinquent act w/in 5 | 's of the date of the most recent instant offense<br>years of the date of the most recent instant offense |          |                                  | Injury, Non-Permanent<br>Permanent Injury or Death |                                                                                                    |                     |
|                                                                                                    |                                                                                                    |          |                                  |                                                    |                                                                                                    |                     |
|                                                                                                    |                                                                                                    |          |                                  |                                                    |                                                                                                    |                     |
|                                                                                                    |                                                                                                    |          |                                  |                                                    |                                                                                                    |                     |
|                                                                                                    |                                                                                                    |          |                                  |                                                    |                                                                                                    |                     |
| C. Prior Adult Criminal Record @                                                                                                    | Apply Decay Factor 😧                                                                                      |          |                                  | C. Weapon Presence                                 |                                                                                                    |                     |
| 1 = Minor                                                                                                    | Yes                                                                                                    |          |                                  | Weapon Other than Firearm                          |                                                                                                    |                     |
| 3 = Moderate                                                                                                    |                                                                                                    |          |                                  | <ul> <li>Firearm or Explosive</li> </ul>           |                                                                                                    |                     |
| 5 = Major                                                                                                    |                                                                                                    |          |                                  |                                                    |                                                                                                    |                     |
|                                                                                                    |                                                                                                    |          |                                  |                                                    |                                                                                                    |                     |
|                                                                                                    |                                                                                                    |          |                                  |                                                    |                                                                                                    |                     |
| D. Prior Adult Parole/Probation Violation      O = No                                                                                            |                                                                                                    |          |                                  | * D. Special Victim Vulnerability 🕜                |                                                                                                    |                     |
| 1 = Yes                                                                                                    |                                                                                                    |          |                                  | Yes                                                |                                                                                                    |                     |
|                                                                                                    |                                                                                                    |          |                                  |                                                    |                                                                                                    |                     |
| Offender Score:                                                                                                    |                                                                                                    |          |                                  | Offense Score:                                     |                                                                                                    |                     |
|                                                                                                    |                                                                                                    |          |                                  |                                                    |                                                                                                    |                     |
|                                                                                                    |                                                                                                    |          |                                  |                                                    |                                                                                                    |                     |
| Guidelines Range for Offense                                                                                                    | То                                                                                                    |          | Calcul                           | ate Guidelines Range                               |                                                                                                    |                     |
| Overall Guidelines Range                                                                                                    | То                                                                                                    |          |                                  |                                                    |                                                                                                    |                     |
|                                                                                                    |                                                                                                    |          |                                  |                                                    |                                                                                                    |                     |
|                                                                                                    |                                                                                                    |          |                                  |                                                    | Save this name                                                                                                    | Delete this Offense |
|                                                                                                    |                                                                                                    |          |                                  |                                                    | Sate this page                                                                                                    | Carrier Carrier Ca  |

To note, MAGS will still allow previously assigned Baltimore City case numbers to be entered in the nine-digit format (pre-MDEC).

## UPDATE #5: New Feature for Offenses with Mandatory Consecutive Sentences

Effective February 1, 2024, when there is a criminal event with multiple offenses, and the sentence for one of the offenses is statutorily required to run consecutive to the sentence for another offense in the same criminal event, the person completing the sentencing guidelines worksheet shall add the upper limit of the guidelines range for the offense whose sentence is required to run consecutive to another offense to the upper limit of the guidelines range for the guidelines range for the gligible other offense to obtain the upper limit of the overall guidelines range. As such, MAGS 12.0 has been programmed to account for this scenario.<sup>1</sup>

For example, the screenshots below illustrate a sentencing scenario involving two adjudications: (1) *Knowingly violated CR, § 5-602 with fentanyl* and (2) *Distribution of Heroin*. Pursuant to CR, §5-608.1(c), the sentence imposed for *Knowingly violating CR, § 5-602 with fentanyl* shall be consecutive to and not concurrent with any other sentence imposed under any other provision of law. Therefore, the upper limit of the guidelines range for *Knowingly violated CR, § 5-602 with fentanyl* must be added to the upper limit of the guidelines range for the eligible other offense (in this case, the *Distribution of Heroin*) to obtain the upper limit of the overall guidelines range.

In MAGS, upon adding an offense whose sentence is statutorily required to run consecutive to the sentence for another offense in the same criminal event and clicking the red alert icon, users will receive the following alert message indicating that the offense with a mandatory consecutive sentence needs to be linked to another eligible offense. Click "OK."

|                               |                       |                                                                      | ok<br>Ma<br>on                                                                      | ttaqa.dpscs.state.md.us s<br>andatory consecutive offense is<br>e? | ays<br>missing. Would you like to su | ancel                |                                  |                                                                                                    |              |       |
|-------------------------------|-----------------------|----------------------------------------------------------------------|-------------------------------------------------------------------------------------|--------------------------------------------------------------------|--------------------------------------|----------------------|----------------------------------|----------------------------------------------------------------------------------------------------|--------------|-------|
| Logged in as <i>mags\stat</i> | te.                   |                                                                      |                                                                                     |                                                                    |                                      |                      |                                  | l.og C                                                                                                    | Off Home S   | earch |
| Last Name:SMITH               | First Name: JOHN      | SID: <b>1783456</b><br>Offender Score                                | List of Offenses                                                                    | Victim Information                                                 | Sentence                             | GLS/Overall Sentence | Alternatives to<br>Incarceration | Departi                                                                                                    | ure / Submit |       |
|                               |                       |                                                                      | Maryla                                                                              | and Sentencing Guidelines Work                                     | csheet                               |                      |                                  | Save this page                                                                                                  | Previous     | Next  |
| Please address all off        | fenses that have warn | ings                                                                 |                                                                                     |                                                                    |                                      |                      |                                  |                                                                                                    |              |       |
| Event #                       | Count                 | Offense Descriptic                                                   | on                                                                                  | Guidelines                                                         |                                      | Case #               |                                  | Sele                                                                                                    | edt.         |       |
| 1                             | 1                     | Knowingly violated (<br>heroin and fentanyl<br>or fentanyl or any ar | CR, 95-602 with a mixture of<br>or any analogue of fentanyl;<br>nalogue of fentanyl | 6M to 5Y                                                           |                                      | C02CR24001122        |                                  | / 8                                                                                                    |              |       |
| 1                             | 2                     | CDS distribution, PV                                                 | VID, manufacture, etc Heroin                                                        | 3M to 3Y                                                           |                                      | C02CR24001122        |                                  | /1                                                                                                    | 1            |       |
| Overall Guidelines Range      | e: 6M To 5Y           |                                                                      |                                                                                     |                                                                    |                                      |                      |                                  |                                                                                                    | Previous     | Nevt  |
| View worksheet PDF            |                       |                                                                      |                                                                                     |                                                                    |                                      |                      |                                  | The second second second second second second second second second second second second second second second se |              |       |

<sup>&</sup>lt;sup>1</sup> If the mandatory consecutive sentence offense is the only convicted offense in the sentencing event, then this feature will not appear in MAGS.

Users will then be prompted to link the offense with the mandatory consecutive sentence to another offense within the same ¢riminal event.

|                                                                                            |                                                                        |                                                                     |                        | Maryland Sentencing Guidelines W                                   | forksheet - OFFEN           | ISE/OFFENDER SCORE                                        | Save this page | Delete this Offe |
|--------------------------------------------------------------------------------------------|------------------------------------------------------------------------|---------------------------------------------------------------------|------------------------|--------------------------------------------------------------------|-----------------------------|-----------------------------------------------------------|----------------|------------------|
| * Event # 🚱                                                                                | *Count                                                                 | * Offense date                                                      |                        |                                                                    |                             | *Case #                                                   |                |                  |
| 1                                                                                          | 1                                                                      | 03                                                                  | / 01                   | / 2024                                                             |                             | C 0 2 C R 2 4 0 0 1 1 2 2                                 |                |                  |
|                                                                                            |                                                                        |                                                                     |                        |                                                                    |                             |                                                           |                |                  |
| * Convicted Offense                                                                        | Title                                                                  | /                                                                   |                        |                                                                    |                             |                                                           |                |                  |
| Knowingly violated                                                                         | CR, §5-602 with a mixture of heroin ar                                 | nd fentanyl or any analogue of fentanyl; or                         | fentanyl or any analog | Most Common Offenses                                               | Search                      | _                                                         |                |                  |
| *Mandatory Consecu                                                                         | itive Offense 🚱                                                        | +                                                                   |                        |                                                                    |                             |                                                           |                |                  |
| None                                                                                       |                                                                        | •                                                                   |                        |                                                                    | ~                           |                                                           |                |                  |
| Please select an o                                                                         | ffense for this to run consecutive to                                  | <b>b</b>                                                            |                        |                                                                    |                             |                                                           |                |                  |
|                                                                                            |                                                                        |                                                                     |                        |                                                                    |                             |                                                           |                |                  |
|                                                                                            |                                                                        |                                                                     |                        |                                                                    |                             |                                                           |                |                  |
|                                                                                            |                                                                        |                                                                     |                        |                                                                    |                             |                                                           |                |                  |
|                                                                                            |                                                                        |                                                                     |                        |                                                                    |                             |                                                           |                |                  |
|                                                                                            |                                                                        |                                                                     |                        |                                                                    |                             |                                                           |                |                  |
|                                                                                            |                                                                        |                                                                     |                        |                                                                    |                             |                                                           |                |                  |
|                                                                                            |                                                                        |                                                                     |                        |                                                                    |                             |                                                           | _              |                  |
|                                                                                            |                                                                        |                                                                     |                        | Maryland Sentencing Guidelines W                                   | lorksheet - OFFEN           | ISE/OFFENDER SCORE                                        | Save this page | Delete this C    |
| * Event # 🚱                                                                                | *Count                                                                 | * Offense date                                                      |                        | Maryland Sentencing Guidelines W                                   | forksheet - OFFEN           | ISE/OFFENDER SCORE                                        | Save this page | Delete this C    |
| * Event # 🕢                                                                                | *Count                                                                 | * Offense date<br>03                                                | / 01                   | Maryland Sentencing Guidelines W                                   | lorksheet - OFFEN           | SE/OFFENDER SCORE<br>*Case #<br>C 0 2 C R 2 4 0 0 1 1 2 2 | Save this page | Delete this C    |
| * Event # 🕢                                                                                | *Count                                                                 | • Offense date<br>03                                                | / 01                   | Maryland Sentencing Guidelines W                                   | lorksheet - OFFEN           | SE/OFFENDER SCORE<br>*Case #<br>C 0 2 C R 2 4 0 0 1 1 2 2 | Save this page | Delete this C    |
| * Event # 🕢                                                                                | *Count                                                                 | • Offense date<br>03                                                | / 01                   | Maryland Sentencing Guidelines W                                   | forksheet - OFFEN           | SE/OFFENDER SCORE<br>*Case #<br>C 0 2 C R 2 4 0 0 1 1 2 2 | Save this page | Delete this C    |
| • Event # 🕢<br>1<br>• Convicted Offense                                                    | *Count<br>1                                                            | * <b>Offense date</b><br>03                                         | / 01                   | Maryland Sentencing Guideline: W                                   | lorksheet - OFFEN           | SE-OIFENDER SCORE<br>*Case #<br>C 0 2 C R 2 4 0 0 1 1 2 2 | Save this page | Delete this (    |
| • Event # @<br>1<br>• Convicted Offense<br>Knowingly violated                              | *Count 1 Title CR, 55-602 with a mixture of heroin an                  | • Offense date<br>03<br>nd fentanyl or any analogue of fentanyl; or | / 01                   | Maryland Sentencing Guidelines W<br>/ 2024<br>Most Common Offenses | forksheet - OFFEN           | SE/OFFENDER SCORE<br>*Case #<br>C 0 2 C R 2 4 0 0 1 1 2 2 | Save this page | Delete this C    |
| Event #      1      Convicted Offense Knowingly violated      Mandatory Consect            | *Count 1 Title CR, 55-602 with a mixture of heroin a utive Offense @   | • Offense date<br>03<br>nd fentanyl or any analogue of fentanyl; or | / 01                   | Mayland Sentencing Guidelines W<br>/ 2024<br>Most Common Offenses  | forksheet - OFFEN           | SEPOPFENDER SCORE<br>*Case #<br>C 0 2 C R 2 4 0 0 1 1 2 2 | Save this page | Delete this C    |
| * Event # 🚱<br>1<br>* Convicted Offense<br>Knowingly violated<br>Mandatory Consect<br>None | *Count<br>1<br>Title<br>Title Offense @                                | • Offense date<br>03<br>nd fentanyl or any analogue of fentanyl; or | / 01                   | Maryland Sentencing Guidelines W<br>/ 2024<br>Most Common Offenses | forksheet - OFFEN<br>Search | SLIOFFENDER SCORE<br>*Case #<br>C 0 2 C R 2 4 0 0 11 2 2  | Save this page | Delete this C    |
| Event #      Torvicted Offense     Knowingly violated     Nane     None     None           | *Count 1 Title CR, 55-602 with a mixture of heroin at titive Offense ? | • Offense date<br>03<br>nd fentanyl or any analogue of fentanyl: or | / 01                   | Maryland Sentencing Guidelines W<br>/ 2024<br>Most Common Offenses | orksheet - OFFEN<br>Search  | SE/OFFENDER SCORE<br>*Case #<br>C 0 2 C R 2 4 0 0 1 1 2 2 | Save this page | Delete this O    |

Once linked, the upper limits for the two offenses will be added together to reflect the mandatory consecutive/sentence nature of the offense.

| Last Name:SMITH First Name:JOHN              | SD:1783456                                                                                                    |                                   |             |                     |                                  |                           |
|----------------------------------------------|----------------------------------------------------------------------------------------------------|-----------------------------------|-------------|---------------------|----------------------------------|---------------------------|
| Offender Information O                       | ffender Score List of Offenses                                                                                                    | Victim Information                | Sentence GL | LS/Overall Sentence | Alternatives to<br>Incarceration | Departure / Submit        |
|                                              |                                                                                                    |                                   |             |                     |                                  |                           |
| /                                            | Marylan                                                                                                    | d Sentencing Guidelines Worksheet |             |                     | Sav                              | e this page Previous Next |
| Add Offense                                  |                                                                                                    |                                   |             |                     |                                  |                           |
| Event # Count                                | Offense Description                                                                                                    | Guidelines                        |             | Case #              |                                  | Select                    |
| 1 1                                          | Knowingly violated CR, 55-602 with a mixture of<br>heroin and fentanyl or any analogue of fentanyl;<br>or fentanyl or any analogue of fentanyl | 6M to 5Y                          |             | C02CR24001122       |                                  | <b>/1</b>                 |
| 1 2<br>Overall Guideliner Ranger, GM, To, RY | CDS distribution, PWID, manufacture, etc Heroin                                                                                                | 3M to 3Y                          |             | C02CR24001122       |                                  | / 8                       |
| overall ourdeantes range, ow to at           |                                                                                                    |                                   |             |                     |                                  |                           |

To note, the sentences for both the offense with the mandatory consecutive sentence and the other eligible offense will also default to "consecutive" on the individual sentence screen.

|                                                                         |                | Mar              | land Sentencing Guid  | delines Worksheet - OFFENSE   | SENTENCE              |               |                       | Save this page | Close |
|-------------------------------------------------------------------------|----------------|------------------|-----------------------|-------------------------------|-----------------------|---------------|-----------------------|----------------|-------|
| Offense: Knowingly violated CR, \$5-602 with a mixture                  | e of heroin ar | d fentanyl or an | analogue of fentanyl; | ; or fentanyl or any analogue | of fentanyl Event #   | : 1 Count : 1 | Case #: C02CR24001122 |                |       |
| Sentence for Offense                                                    |                |                  |                       |                               |                       |               |                       |                |       |
| *Total Sentence 😧                                                       |                |                  | *Credit for Time Se   | erved 🚱                       |                       |               |                       |                |       |
| 🗆 LIFE 😧 or                                                             |                |                  |                       |                               |                       | Day(s)        |                       |                |       |
| GENERALLY SUSPENDED 😢 or                                                |                |                  | DAYS CALCULATOR       |                               |                       |               |                       |                |       |
|                                                                         |                | Year(s)          | *Home Detention       | •                             |                       |               |                       |                |       |
|                                                                         |                | Month(s)         | FIGHTE Determon       | •                             |                       |               |                       |                |       |
|                                                                         |                | Day(s)           |                       |                               |                       | rear(s)       |                       |                |       |
|                                                                         |                |                  |                       |                               |                       | wonth(s)      |                       |                |       |
| *Suspend All But (includes any active jail/prison, c<br>home detention) | credit for tim | e served, or     |                       |                               |                       | Day(s)        |                       |                |       |
|                                                                         |                | Year(s)          | Sentence              | Served                        |                       |               |                       |                |       |
|                                                                         |                | Month(s)         | * Is the sentence for | or this offense consecutive t | to another count in t | nis           |                       |                |       |
|                                                                         |                | Day(s)           | sentencing event?     | 0                             |                       |               |                       |                |       |
|                                                                         |                |                  | Yes                   | •                             |                       | ~             |                       |                |       |
| *Guidelines Applicable Sentence 🔞                                       |                |                  |                       |                               |                       |               |                       |                |       |
|                                                                         |                | Year(s)          | PBJ                   |                               |                       |               |                       |                |       |
|                                                                         |                | Month(s)         | Was a probation b     | efore judgment granted for    | r this offense?       |               |                       |                |       |
|                                                                         |                | Day(s)           | Please Select         |                               |                       | ~             |                       |                |       |
| Options                                                                 |                |                  |                       |                               |                       |               |                       |                |       |
| Subsequent Offender Proven                                              | R              | stitution Prove  | ,                     | Economic Loss to the Vict     | tim/Restitution 😢     |               |                       |                |       |
| Please Select                                                           | ~              | Please Select    | ~                     | \$0.00                        |                       |               |                       |                |       |
|                                                                         |                |                  |                       | Unknown Amount                |                       |               |                       |                |       |
|                                                                         |                |                  |                       |                               |                       |               |                       | Save this page | Close |
|                                                                         |                |                  |                       |                               |                       |               |                       |                |       |

### UPDATE #6: Ability to Assign Victim Numbers when Applying the Multiple Victims Stacking Rule

Per guidelines rule, the multiple victims stacking rule can be applied when there is a criminal event with multiple unique victims, and not more than one seriousness category I or II offense. When selecting "Yes" for the *Flag Offense for Multiple Victims Stacking Rule* field, users will now be prompted to select a victim number in the corresponding drop-down under, *To which victim does this apply*? This is to ensure that only one offense per distinct victim is flagged for the "stacking" rule.

|                                                 |                     |                     |                | Marylar    | nd Sentencing Guidelines Worksheet - (     | OFFENSE/OFFENDER SCORE   | Save this page                       | Delete this Offense | Close |
|-------------------------------------------------|---------------------|---------------------|----------------|------------|--------------------------------------------|--------------------------|--------------------------------------|---------------------|-------|
| * Event # 🔞                                     | *Count              |                     | * Offense date |            |                                            | *Case #                  |                                      |                     |       |
| 1                                               | 1                   |                     | 03             | / 01       | / 2024                                     | C 0 2 C R 2 4 0 0 1 1    | 2 2                                  |                     | ]     |
| * Convicted Offense Titl<br>Assault, 2nd degree | le                  |                     |                |            | Most Common Offenses Se                    | arch                     |                                      |                     |       |
| O Attempt O Conspira                            | cy 🔿 Solicitation 🔞 | Enhancement<br>None | ~              |            | Flag offense for multiple vi<br>• Yes O No | ctims stacking rule 😢 To | which victim does t<br>Please Select | his apply?          | ~     |
| I-VII V                                         | CJIS Code           | 1-1415              | Source         | CR, §3-203 |                                            | Stat. Max                | Victim 1<br>Victim 2<br>Victim 3     |                     |       |

On the PDF, the victim number will appear next to the offense for which it was selected.

| MAXEVALUE         SET FIGURE         OPENDER MARE         Last Field         State         State         BURDINT         JURISOUTION         JURISOUTION                                                                                                    |                                                                                                    |                                                                       |                                                                                                    |                                                  |                                                                                |                                       |                                                                                    |                                              |                                                       |
|----------------------------------------------------------------------------------------------------|----------------------------------------------------------------------------------------------------|-----------------------------------------------------------------------|----------------------------------------------------------------------------------------------------|--------------------------------------------------|--------------------------------------------------------------------------------|---------------------------------------|------------------------------------------------------------------------------------|----------------------------------------------|-------------------------------------------------------|
| mining         Alian         mining         Alian         mining         Alian         mining         Alian         mining         Alian         mining         Alian         mining         Alian         mining         Alian         Mining         Alian         Mining         Alian         Mining         Mining                                                                                                    | MARYLAND SENTENCING OFFE<br>GUIDELINES WORKSHEET SM<br>PSI DATE OF OFFENSE                                                                                                    | ENDER NAME - Last, First, M<br>TH, JOHN, EDWARD<br>DATE OF SENTENCING | liddle<br>DISPOSITION TYPE                                                                                     | MODIFICATIO                                      | SID #<br>1457862                                                               | SEX<br>X.M                            | 4_F 04   04                                                                        | HDATE<br>01   1980<br>CE (Select all         | JURISDICTION<br>2<br>that apply)                      |
| Internet or         2         Cost base         Description         - Set         Cost paradia         - Other         Likeboon           Differing End (C)         Cost base         Extent         Sint Avail         Mini End (Availing)         Cost base         Likeboon         Likeboon           Differing End (C)         Cost base         Extent         Sint Avail         Mini End (Availing)         Cost base         Likeboon         Cost base         Likeboon         Cost base         Likeboon         Cost Cost         Mini End (Availing)         Cost Cost         Cost Cost <td>Yes X No 03 15 2024</td> <td>SHEET # <u>1</u> OF -</td> <td><ul> <li>MSCCSP binding plea agreem</li> <li>Other plea agreement</li> <li>Plea, no agreement</li> </ul></td> <td>ent (if applicable<br/> Per MD Rule<br/> HG, § 8-507</td> <td>Private     Private     S-345     Yenel     Court appointed</td> <td>Hispanic/Lat<br/>origin<br/>Yes<br/>Uni</td> <td>tino America<br/><u>X</u> No<br/>tinowm<br/>tinowm<br/>tino America<br/>Sourt X America</td> <th>an Indian /<br/>ka Native<br/>r African™<br/>an</th> <td>Asian<br/>Iative Hawaiian or<br/>Ither Pacific Islander</td>                                                                                                  | Yes X No 03 15 2024                                                                                                    | SHEET # <u>1</u> OF -                                                 | <ul> <li>MSCCSP binding plea agreem</li> <li>Other plea agreement</li> <li>Plea, no agreement</li> </ul>       | ent (if applicable<br>Per MD Rule<br>HG, § 8-507 | Private     Private     S-345     Yenel     Court appointed                    | Hispanic/Lat<br>origin<br>Yes<br>Uni  | tino America<br><u>X</u> No<br>tinowm<br>tinowm<br>tino America<br>Sourt X America | an Indian /<br>ka Native<br>r African™<br>an | Asian<br>Iative Hawaiian or<br>Ither Pacific Islander |
| OPFENSE       IVI       Const.1 (AV Acting refs/ Variable)       CASE #         IN Offense       V       1-415       CR (\$5.203       10 V       CO2CR24001122         And Offense       V       1-415       CR (\$5.203       10 V       CO2CR24001122         And Offense       V       1-415       CR (\$5.203       10 V       CO2CR24001122         And Offense       V       1-415       CR (\$5.203       10 V       CO2CR24001122         And Offense       V       1-415       CR (\$5.203       10 V       CO2CR24001122         And Offense       V       1-415       CR (\$5.203       10 V       CO2CR24001122         And Offense       V       1-415       CR (\$5.203       10 V       CO2CR24001122         And Offense       V       1-415       CR (\$5.203       10 V       CO2CR24001122         And Offense       V       1-415       CR (\$5.203       10 V       CO2CR24001122         And Offense       V       1-415       CR (\$5.203       10 V       CO2CR24001122         And Offense       V       1-415       CR (\$5.203       10 V       CO2CR24001122         And Offense       V       V       1-415       CR (\$5.203       10 V       CO2CR2                                                                                                    | NUMBER OF: 2 1 CRIM                                                                                                    | NAL EVENT #_1                                                         | — Court trial<br>Jury trial                                                                                    | Review                                           | Self                                                                           | Costs Imp<br>Yes                      | Other                                                                              |                                              | Jnknown                                               |
| 2ind Offense:       (Count 2) (MV stacking refs) Victure 2       V       1:415       CR, §3-203       IV       CO2CR24001122         Variant: 2ad Operating 2ad Off and Off       A Serioscress Category       OFFENDER SCORE       ACTUAL SENTIENCE       Intel Sector 2ad Offense       Intel Sector 2ad Offense       Intel Sector 2ad Offense         3       3       1       -       Non-or perinder Case       -       ACTUAL SENTIENCE       Intel Sector 2ad Offense       Intel Sector 2ad Offense       -       Count 2ad Offense       -       -       Count 2ad Offense       -       -       -       -       -       -       -       -       -       -       -       -       -       -       -       -       -       -       -       -       -       -       -       -       -       -       -       -       -       -       -       -       -       -       -       -       -       -       -       -       -       -       -       -       -       -       -       -       -       -       -       -       -       -       -       -       -       -       -       -       -       -       -       -       -       -       -       -       - </td <td>Ist Offense<br/>Assault, 2nd degree (Count 1) (MV stacking rule</td> <td>) Victim# 1</td> <td>V 1-1415</td> <td>CR, §3-203</td> <td>ODE, ART, &amp; SECTION</td> <td>STAT. MAX<br/>10Y</td> <td>MIN TERM</td> <th>CASE #</th> <td>R24001122</td>                                                                                                    | Ist Offense<br>Assault, 2nd degree (Count 1) (MV stacking rule                                                                                                    | ) Victim# 1                                                           | V 1-1415                                                                                                    | CR, §3-203                                       | ODE, ART, & SECTION                                                            | STAT. MAX<br>10Y                      | MIN TERM                                                                           | CASE #                                       | R24001122                                             |
| Strid Offense       OFFENDER SCARE       OUDELINER Scare       ACTUAL SENTENCE         Bistor 2ad Off and Off       1       -       Vitil and Offense       P         Bistor 2ad Off and Off       A. Seriousness Category       A management       P       D         Bistor 2ad Off and Off       N. Seriousness Category       A management       P       D       D         Bistor 2ad Off and Off       N. Schwarz Category       A management       P       D       D                                                                                                    | 2nd Offense<br>Assault, 2nd degree (Count 2) (MV stacking rule                                                                                                    | ) Victim# 2                                                           | V 1-1415                                                                                                    | CR, §3-203                                       |                                                                                | 10Y                                   |                                                                                    | C02CI                                        | R24001122                                             |
| OffEndset Source(s)       OffEndbet Source(s)       OffEndbet Source(s)<                                                                                                    | 3rd Offense                                                                                                    |                                                                       | + +                                                                                                    |                                                  |                                                                                |                                       |                                                                                    |                                              |                                                       |
| Orient Sector (2)       Orient Sector (2)       Orient Sector (2)       MANCE         15.007       200       1       -       V-VII       A       Network (2)       A       Network (2)       Network (2)       Network (2)       Network (                                                                                                    | OFTENSE SCOPE/C) - DE-                                                                                                    |                                                                       |                                                                                                    | GUIDELINES                                       | ACTUAL SENTENCE                                                                |                                       |                                                                                    |                                              |                                                       |
| And Out and Construction       And Construction       And Construction                                                                                                    | 1st Off 2nd Off 3rd Off A Seriousness                                                                                                    | Category A Balation                                                   | the to CIE when Instant                                                                                        | Ist Offense                                      | 1st Offense                                                                    |                                       |                                                                                    |                                              |                                                       |
| 3       3       3       3       3       3       3       3       3       3       3       3       3       3       3       3       3       3       3       3       3       3       3       3       3       3       3       3       3       3       3       3       3       3       3       3       3       3       3       3       3       3       3       3       3       3       3       3       3       3       3       3       3       3       3       3       3       3       3       3       3       3       3       3       3       3       3       3       3       3       3       3       3       3       3       3       3       3       3       3       3       3       3       3       3       3       3       3       3       3       3       3       3       3       3       3       3       3       3       3       3       3       3       3       3       3       3       3       3       3       3       3       3       3       3       3       3       3       3                                                                                                          | 1 1 = V-VII                                                                                                    | Offense C                                                             | e or pending cases                                                                                             | Р                                                | The offense                                                                    |                                       |                                                                                    |                                              |                                                       |
| 8       8       8       8       8       8       8       8       8       8       8       8       8       8       8       8       8       8       8       8       8       8       8       8       8       8       8       8       8       8       8       8       8       8       8       8       8       8       8       8       8       8       8       8       8       8       8       8       8       8       8       8       8       8       8       8       8       8       8       8       8       8       8       8       8       8       8       8       8       8       9       1       1       1       1       1       1       1       1       1       1       1       1       1       1       1       1       1       1       1       1       1       1       1       1       1       1       1       1       1       1       1       1       1       1       1       1       1       1       1       1       1       1       1       1       1       1       1       1                                                                                                    | 3 3 3 = IV<br>5 5 5 = III                                                                                                    | 1 = Cour<br>supe                                                      | t or other criminal justice<br>rvision                                                                         | <u>6M</u> TO                                     | For theft, fraud, and related crimes, please ind<br>Subsequent Offender Proven | icate: □Economic Loss<br>Yes No       | s                                                                                  | ; DUnkno                                     | Yes No                                                |
| Lat Off 2nd Off 3rd Off       B. Victim Injury       0       0       0       0       0       0       0       0       0       0       0       0       0       0       0       0       0       0       0       0       0       0       0       0       0       0       0       0       0       0       0       0       0       0       0       0       0       0       0       0       0       0       0       0       0       0       0       0       0       0       0       0       0       0       0       0       0       0       0       0       0       0       0       0       0       0       0       0       0       0       0       0       0       0       0       0       0       0       0       0       0       0       0       0       0       0       0       0       0       0       0       0       0       0       0       0       0       0       0       0       0       0       0       0       0       0       0       0       0       0       0       0       0       0       0                                                                                                    | 8 8 8 = II<br>10 10 10 = I                                                                                                    | B. Juvenile                                                           | Delinquency                                                                                                    | 2nd Offense<br>D                                 | 2nd Offense                                                                    |                                       |                                                                                    |                                              |                                                       |
| 0       0       1       =       Toping-non-permanent       1       1       1       1       1       1       1       1       1       1       1       1       1       1       1       1       1       1       1       1       1       1       1       1       1       1       1       1       1       1       1       1       1       1       1       1       1       1       1       1       1       1       1       1       1       1       1       1       1       1       1       1       1       1       1       1       1       1       1       1       1       1       1       1       1       1       1       1       1       1       1       1       1       1       1       1       1       1       1       1       1       1       1       1       1       1       1       1       1       1       1       1       1       1       1       1       1       1       1       1       1       1       1       1       1       1       1       1       1       1       1       1       1                                                                                                    | 1st Off 2nd Off 3rd Off B. Victim Injury                                                                                                    | deling<br>date of                                                     | ears or older or 0 findings of a<br>quent act w/in 5 years of the<br>of the most recent offense                | <u>г</u><br><u>6М</u> то                         | For theft, fraud, and related crimes, please ind                               | kate: DEconomic Loss                  | ۱                                                                                  | ; 🗆 Unika                                    | own Amount                                            |
| List Off Znd Off Znd Off       C. Weapon Presence       2       2       2       2       2       2       2       2       2       2       2       2       2       2       2       2       2       2       2       2       2       2       2       2       2       2       2       2       2       2       2       2       2       2       2       2       2       2       2       2       2       2       2       2       2       2       2       2       2       2       2       2       2       2       2       2       2       2       2       2       2       2       2       2       2       2       2       2       2       2       2       2       2       2       2       2       2       2       2       2       2       2       2       2       2       2       2       2       2       2       2       2       2       2       2       2       2       2       2       2       2       2       2       2       2       2       2       2       2       2       2       2       2       2       2 </td <td>1 = Injury, non-perr     2 2 2 = Permanent injur</td> <td>manent 1 = Unde<br/>ny or death date</td> <td>r 23 years and: 1 or 2 findings<br/>delinquent act w/in 5 years of the<br/>of the most recent instant offense</td> <td>3rd Offense</td> <td>3rd Offense</td> <td>ies _ no</td> <td>Resolution Ph</td> <th>over .</th> <td>_ tes no</td>                                                                                                    | 1 = Injury, non-perr     2 2 2 = Permanent injur                                                                                                    | manent 1 = Unde<br>ny or death date                                   | r 23 years and: 1 or 2 findings<br>delinquent act w/in 5 years of the<br>of the most recent instant offense    | 3rd Offense                                      | 3rd Offense                                                                    | ies _ no                              | Resolution Ph                                                                      | over .                                       | _ tes no                                              |
| 2       2       2       2       2       2       2       2       2       2       2       2       2       2       2       2       2       2       2       2       2       2       2       2       2       2       2       2       2       2       2       2       2       2       2       2       2       2       2       2       2       2       2       2       0       0       2       2       0       0       2       1       1       1       2       1       1       1       1       1       1       1       1       1       1       1       1       1       1       1       1       1       1       1       1       1       1       1       1       1       1       1       1       1       1       1       1       1       1       1       1       1       1       1       1       1       1       1       1       1       1       1       1       1       1       1       1       1       1       1       1       1       1       1       1       1       1       1       1                                                                                                    | Ist Off         2nd Off         3rd Off         C. Weapon Press           ①         ①         0         =         No weapon           1         1         1         =         Weapon other to | ence 2 = Unde<br>findir<br>years                                      | r 23 years and: 3 or more<br>rgs of a delinquent act w/in 5<br>s of the date of the most recent<br>at efforces | то                                               | For theft, fraud, and related crimes, please ind<br>Subsequent Offender Proven | licate: DEconomic Loss<br>Yes No      | \$ Restitution Pro                                                                 | ; DUnkno                                     | wn Amount<br>YesNo                                    |
| LSLOFF 2nd Off 2nd Off       D. Special Victim Vulnerability <ul> <li>Prior And Review Provided Structure</li> <li>Prior And Review Provided Structure</li> <li>Prior And Review Prior And Review Prior And Re</li></ul>                                                                                                    | 2 2 2 = Firearm or expl                                                                                                    | osive<br>C. Prior Ade                                                 | ult Criminal Record                                                                                            |                                                  | Additional Sentence Information Probation Co                                   | mmunity Service                       |                                                                                    | Fine \$                                      |                                                       |
| 0       0       0       1       1       1       1       1       1       1       1       1       1       1       1       1       1       1       1       1       1       1       1       1       1       1       1       1       1       1       1       1       1       1       1       1       1       1       1       1       1       1       1       1       1       1       1       1       1       1       1       1       1       1       1       1       1       1       1       1       1       1       1       1       1       1       1       1       1       1       1       1       1       1       1       1       1       1       1       1       1       1       1       1       1       1       1       1       1       1       1       1       1       1       1       1       1       1       1       1       1       1       1       1       1       1       1       1       1       1       1       1       1       1       1       1       1       1       1                                                                                                    | 1st Off 2nd Off 3rd Off D. Special Victor                                                                                                    | m Vulnerability 0= None<br>1 = Mino                                   | e 3 = Moderate<br>or 5 = Major                                                                                 |                                                  | Was the offender sentenced to a<br>If yes, select all that apply: DDu          | Corrections Option                    | on under Commissi                                                                  | on criteria?                                 | YesNo                                                 |
| 2                                                                                                    | 1 1 1 = Yes                                                                                                    | D. Prior Adu                                                          | ult Parole/Prob Violation                                                                                      |                                                  | Suspended sentence per CR, § 5-601                                             | (e) Inpat                             | ient substance abuse tr<br>r other discontinuous) ir                               | eatment V                                    | Vork release                                          |
| VICTIM INFORMATION       REASONS FOR GUIDELINES DEPARTURE       Was the offender sentenced to same other alternative to incarceration? No         Victim                                                                                                    | OFFENSE SCOR                                                                                                    | tE(S) <u>0</u> 0                                                      | OFFENDER SCORE(S)                                                                                              | Overall                                          | Other problem solving court (specify):                                         |                                       |                                                                                    |                                              |                                                       |
| Victim     X     Viss     No       Victim rediction form     X     Vies     No       Victim rodified plas     X     Viss     No       Victim rodified plas     X     Viss     No       Victim rodified plas     X     Viss     No       Victim rodified plas     X     Viss     No       Victim rodified plas     X     Viss     No       Victim rodified plas     X     Viss     No       Victim rodified plas     X     Viss     No       Victim rodified plas     X     Viss     No       Victim rodified plas     X     Viss     No       Victim rodified plas     X     Viss     No       Victim rodified plas     X     Viss     No       Victim rodified plas     X     Viss     No       Victim rodified plas     X     No     Viss       Victim rodified plas     X     No     Viss       Viss     No     No     Viss     No       Viss     No     DepArture Code 9 or 18 (Plasse Explain):     Viss       Viss     Viss     No     Sinteric Roditional Information or Information or Information or Information or Information or Information or Information or Information or Information or Information or Information or Information or In                                                                                                    | VICTIM INFORMATION                                                                                                    | REASONS FOR GUIDE                                                     | ELINES DEPARTURE                                                                                               | Multiple Counts Only                             | Was the offender sentenced to so<br>If yes, select all that apply:             | me other altern<br>tpatient substance | ative to incarceration abuse treatment                                             | on?Yes<br>Outpatient ment                    | No<br>al health treatment                             |
| Votin ostification form       X Ves       No         Victim ostified date       X Ves       No         Victim ostified date       Yes       No         Victim ostified date       Yes       No         Victim ostified date       Yes       No         Victim ostified date       Yes       No         Victim ostified date       Yes       No         Victim ostified date       Yes       No         Victim ostified date       Yes       No         Victim ostified date       Yes       No         Software       Software       Software         No contact requested       Yes       No         DEPARTURE       Yes       No         DEPARTURE       Yes       No         Departure Code 9 or 18 (Please Explain):       Yes       No         Software       Software       Software         Announced       Yes       No       Parole Notification       Yes       No         Departure Code 9 or 18 (Please Explain):       Yes       No       Sentence       Sentencing Judge's Signature         Out       Cend citers shead attact completed copies to the committent or pretation order and abstiftuit copies to the Informing sentencing Judge's Signature       No <td>Victim X Yes No<br/>Victim participation X Yes No</td> <td></td> <td></td> <td><u>Р</u></td> <td>Additional Information<br/>Institutional/Parole Recomm</td> <td>or<br/>endation</td> <td>KEN PHELPS</td> <th></th> <td></td>                                                                                                    | Victim X Yes No<br>Victim participation X Yes No                                                                                                    |                                                                       |                                                                                                    | <u>Р</u>                                         | Additional Information<br>Institutional/Parole Recomm                          | or<br>endation                        | KEN PHELPS                                                                         |                                              |                                                       |
| Victim ordered date 'Ne No<br>Victim presenter Ves No<br>Victim presenter Ves No<br>DEPARTURE Yes No<br>DEPARTURE Yes No<br>Cert detra shadet attack completed orgies to the committeent or prestation order and also distributic copies to the futureing: settleming judget Signature<br>Cert detra shadet attack completed orgies to the committeent or prestation order and also distributic copies to the futureing: settleming judget signature<br>Cert detra shadet attack completed orgies to the committeent or prestation order and also distributic copies to the futureing: settleming judget signature<br>Cert detra shadet attack completed orgies to the committeent or prestation order and also distributic copies to the futureing: settleming judget signature<br>Cert detra shadet attack completed orgies to the committeent or prestation order and also distributic copies to the futureing: settleming judget signature<br>Cert detra shadet attack completed orgies to the committeent or prestation order and also distributic copies to the futureing: settleming judget signature<br>Cert detra shadet attack completed orgies to the committeent or prestation order and also distributic copies to the futureing: settleming judget signature<br>Cert detra shadet attack completed orgies to the committeent or prestation order and also distributic copies to the futureing: settleming judget signature<br>Cert detra shadet attack completed orgies to the committeent or prestation order and also distributic copies to the futureing: settleming judget signature<br>Cert detra shadet attack completed orgies to the committeent or prestation order and also distributic copies to the futureing is settleming judget signature<br>Cert detra shadet attack completed orgies to the committeent or prestation order and also distributic copies to the future<br>Cert detra shadet attack completed orgies to the committeent or prestation order and also distributic copies to the future<br>Cert detra shadet attack completed orgies to the c | Victim notification form <u>X</u> Yes <u>No</u><br>Victim notified plea <u>X</u> Yes <u>No</u>                                                                                                | Departure Code 9 or 1                                                 | L8 (Please Explain):                                                                                           | <u>IY</u> TO                                     |                                                                                | W                                     | orksheet Completed                                                                 | Ву                                           |                                                       |
| Wither VIS    Yes    Yes    No       Oral VIS    Yes    No       No contact requested     3' Yes    No       No contact requested    Yes    No       DEPARTURE    Yes    No       Ceved drist sheadt attack completed opies to the committeer or prestation order and also distributive copies to the futureing: setteening judge: Signeture     Sentencing Judge: Signeture                                                                                                    | Victim notified date<br>Victim present<br>Yes No                                                                                                    |                                                                       |                                                                                                    |                                                  |                                                                                |                                       | State's Attorney's                                                                 | s Office                                     |                                                       |
| No contact requested Yes No Yes No Produce Print) Sentencing Judge (Please Print) Produce Print) Produce Outfloation Yes No Parole Notification Yes No Sentencing Judge's Signature Produce Outfloation Yes No Sentencing Judge's Signature Produce Outfloation Yes No Sentencing Judge's Signature Produce Outfloation Yes No Produce Outfloation Yes No Sentencing Judge's Signature Produce Outfloation Yes No Sentencing Judge's Signature Produce Outfloation Yes No Sentencing Judge's Signature No Sentencing Judge's Signature No Sentencing Judge's Signature No Sentencing Judge's Signature No Sentencing Judge's Signature No No NO NO NO                                                                                                    | Written VIS         — Yes         — No           Oral VIS         — Yes         — No                                                                                                    |                                                                       |                                                                                                    | 50% of<br>Sentence                               |                                                                                | т                                     | tie                                                                                |                                              |                                                       |
| DEPARTURE        Yes        No         Parole Notification        Yes        No         Sentencing Judge's Signature           Court durits should attack completed copies to the commitment or probation order and also distribute copies to the following: sentencing judge's court file, presecution, and defease         Court durits should attack completed copies to the commitment or probation order and also distribute copies to the following: sentencing judge's court file, presecution, and defease                                                                                                    | No contact requested <u>X</u> Yes — No<br>No contact ordered <u>Yes</u> No                                                                                                    |                                                                       |                                                                                                    | Announced<br>for COVs                            |                                                                                | Se                                    | entencing Judge (Plea                                                              | ase Print)                                   |                                                       |
| Court darks should atch: complete copies to the committeent or probation order and also distribute copies to the future grade studies (the proceeding and defense                                                                                                    |                                                                                                    | DEPARTURE Vee                                                         | No                                                                                                    | YesNo                                            | Parole Notification Yes                                                        | No Se                                 | ntencina Judae's Sia                                                               | nature                                       |                                                       |
|                                                                                                    | Cou                                                                                                    | rt clerks should attach completed co                                  | pies to the committment or probat                                                                              | tion order and also distrib                      | ute copies to the following: sentencing jud                                    | ge, court file, prosec                | ution, and defense                                                                 |                                              |                                                       |

#### UPDATE #7: Numeric Value for Life Increased to 100 Years

For guidelines calculation purposes in MAGS, a numeric value is assigned to "Life." This value has increased from "60 years" to a value of "100 years." This will allow for a sentence such as "Life, suspend all but 85 years, with credit for 742 days" to be entered.

|                                                                             | /                       |                      |                                        |            |                | _     |
|-----------------------------------------------------------------------------|-------------------------|----------------------|----------------------------------------|------------|----------------|-------|
|                                                                             | Maryland                | d Sentencing Guideli | nes Worksheet - OFFENSE SENTENCE       |            | Save this page | Close |
| Offense: Murder, 1st degree Event #: 1                                      | Count : 2 Case #: C02CF | 24001122             |                                        |            |                |       |
| Sentence for Offense                                                        | /                       |                      |                                        |            |                |       |
| *Total Sentence 😧                                                           |                         | *Credit for Time     | Served 🔞                               |            |                |       |
| 🖬 LIFE 😧 or                                                                 |                         | 742                  |                                        | Day(s)     |                |       |
| GENERALLY SUSPENDED      Or                                                 |                         | DAYS CALCULATO       | R                                      |            |                |       |
| 100                                                                         | Year(s)                 |                      |                                        |            |                |       |
| 0                                                                           | Month(s)                | "Home Detention      | n 🥹                                    |            |                |       |
| 0                                                                           | Day(s)                  | 0                    |                                        | Year(s)    |                |       |
|                                                                             |                         |                      |                                        | Month(s)   |                |       |
| "Suspend All But (includes any active jail/pr<br>served, or home detention) | rison, credit for time  | _                    |                                        | Day(s)     |                |       |
| 85                                                                          | Year(s)                 | Sentence             | e Served                               |            |                |       |
|                                                                             | Month(s)                | * Is the sentence    | for this offense consecutive to anothe | r count in |                |       |
|                                                                             | Day(s)                  | this sentencing e    | event? 😧                               |            |                |       |
|                                                                             |                         | No                   |                                        | ~          |                |       |
| *Guidelines Applicable Sentence 🚱                                           |                         |                      |                                        |            |                |       |
| 85                                                                          | Year(s)                 | PBJ                  |                                        |            |                |       |
| 0                                                                           | Month(s)                | Was a probation      | before judgment granted for this offe  | nse?       |                |       |
| 0                                                                           | Day(s)                  | Please Select        |                                        | ~          |                |       |
| Options                                                                     |                         |                      |                                        |            |                |       |
| Subsequent Offender Proven                                                  | Restitution Pro         | ven                  | Economic Loss to the Victim/Restituti  | on 😢       |                |       |
| Please Select                                                               | ✓ Please Select         | ~                    | \$0.00                                 |            |                |       |
|                                                                             |                         |                      | Unknown Amount                         |            |                |       |
|                                                                             |                         |                      |                                        |            | Save this page | Close |

#### UPDATE #8: Life Sentence Automatically Flagged for Murder, 1<sup>st</sup> Degree

Pursuant to CR, §2-201, upon conviction for Murder, 1<sup>st</sup> degree, a life sentence must be imposed. It can be suspended, but at a minimum, it must be imposed. Therefore, when Murder, 1<sup>st</sup> degree is added to the List to Offenses tab, the "Life" box will automatically be flagged on the offense sentence screen and a total sentence of "Life" (or 100 years) will appear in the *Total Sentence* field. Users will then proceed with entering the remaining sentence information.

|                                                                               |              | Maryland                                                                           | Sentencing Guidel                                                                                               | ines Worksheet - OFFENSE SENTENCE                                                                                                    |                 | s | Save this page | Close |
|-------------------------------------------------------------------------------|--------------|------------------------------------------------------------------------------------|----------------------------------------------------------------------------------------------------|----------------------------------------------------------------------------------------------------|-----------------|---|----------------|-------|
| Offense: Murder, 1st degree Event #: 1 C<br>Sentence for Offense              | Count : 2    | Case #: C02CR                                                                      | 24001122                                                                                                    |                                                                                                    |                 |   |                |       |
| Total Sentence 😧                                                              |              |                                                                                    | *Credit for Time                                                                                                | Served 🔞                                                                                                    |                 |   |                |       |
| 🖬 LIFE 🚷 or                                                                   |              |                                                                                    |                                                                                                    |                                                                                                    | Day(s)          |   |                |       |
| GENERALLY SUSPENDED 😢 or                                                      |              |                                                                                    | DAYS CALCULATO                                                                                                  | )R                                                                                                    |                 |   |                |       |
| 100                                                                           |              | Year(s)                                                                            |                                                                                                    |                                                                                                    |                 |   |                |       |
| 0                                                                             |              | Month(s)                                                                           | "Home Detentio                                                                                                  | n 🚱                                                                                                    |                 |   |                |       |
| 0                                                                             |              | Day(s)                                                                             |                                                                                                    |                                                                                                    | Year(s)         |   |                |       |
|                                                                               |              |                                                                                    |                                                                                                    |                                                                                                    | Month(s)        |   |                |       |
| Suspend All But (includes any active jail/pri<br>served, or home detention) 🔞 | rison, credi | t for time                                                                         |                                                                                                    |                                                                                                    | Day(s)          |   |                |       |
|                                                                               |              |                                                                                    |                                                                                                    |                                                                                                    |                 |   |                |       |
|                                                                               |              | year(s)                                                                            | Sentence                                                                                                    | e Served                                                                                                    |                 |   |                |       |
|                                                                               |              | Month(s)                                                                           | Sentence<br>Is the sentence                                                                                     | e Served<br>e for this offense consecutive to anothe                                                                                                    | r count in      |   |                |       |
|                                                                               |              | Month(s) Day(s)                                                                    | * Is the sentence<br>this sentencing                                                                            | e Served<br>for this offense consecutive to anothe<br>event? 0                                                                                                    | r count in      |   |                |       |
|                                                                               |              | Vear(s)<br>Month(s)<br>Day(s)                                                      | * Is the sentence<br>this sentencing<br>Please Select                                                           | e Served<br>for this offense consecutive to anothe<br>event? 0                                                                                                    | r count in      |   |                |       |
| Guidelines Applicable Sentence 💡                                              |              | Year(s)<br>Month(s)<br>Day(s)                                                      | * Is the sentence<br>this sentencing<br>Please Select                                                           | e Served<br>for this offense consecutive to anothe<br>event?                                                                                                    | r count in      |   |                |       |
| "Guidelines Applicable Sentence 🕢                                             |              | Year(s)<br>Month(s)<br>Day(s)<br>Year(s)                                           | Sentence<br>* Is the sentencing of<br>Please Select<br>PBJ                                                      | e Served<br>for this offense consecutive to anothe<br>event?                                                                                                    | r count in      |   |                |       |
| "Guidelines Applicable Sentence 🕢                                             |              | Year(s)<br>Month(s)<br>Day(s)<br>Year(s)<br>Month(s)                               | Sentence<br>Is the sentencing of<br>Please Select<br>PBJ<br>Was a probation                                     | Served<br>for this offense consecutive to anothe<br>event?<br>before judgment granted for this offence judgment granted for this offence judgment granted for this granted for the granted for the granted for t | r count in<br>v |   |                |       |
| 'Guidelines Applicable Sentence 🕢                                             |              | Year(s)<br>Month(s)<br>Day(s)<br>Year(s)<br>Month(s)<br>Day(s)                     | Sentence<br>* Is the sentence<br>this sentencing of<br>Please Select<br>PBJ<br>Was a probation<br>Please Select | Served<br>for this offense consecutive to anothe<br>eventf ●                                                                                                    | nse?            |   |                |       |
| Guidelines Applicable Sentence 😧                                              |              | Year(s)<br>Month(s)<br>Day(s)<br>Year(s)<br>Month(s)<br>Day(s)                     | Sentence<br>* Is the sentence<br>this sentencing of<br>Please Select<br>PBJ<br>Was a probation<br>Please Select | Served<br>for this offense consecutive to anothe<br>ventf ●                                                                                                    | nse?            |   |                |       |
| Guidelines Applicable Sentence 🕑                                              |              | Year(s)<br>Month(s)<br>Day(s)<br>Year(s)<br>Month(s)<br>Day(s)                     | Sentence<br>* Is the sentence<br>this sentencing :<br>Please Select<br>PBJ<br>Was a probation<br>Please Select  | ≥ Served<br>for this offense consecutive to anothe<br>vent? ● before judgment granted for this offence judgment granted for this offence judgment granted for the judgment granted for the judgment grant          | nse?            |   |                |       |
| Guidelines Applicable Sentence                                                |              | Year(s)<br>Month(s)<br>Day(s)<br>Year(s)<br>Month(s)<br>Day(s)<br>Restitution Prov | Sentence<br>"Is the sentence<br>this sentencing of<br>Please Select<br>PBJ<br>Was a probation<br>Please Select  | 2 SerVed for this offense consecutive to anothe went                                                                                                    | nse?            |   |                |       |

## UPDATE #9: Ability to Flag Generally Suspended Sentences

A "Generally Suspended" checkbox (similar to the "Life" checkbox) has been added to the offense sentence screen. When selected, all sentence fields will populate with "0" and be disabled.

|                                                                               | Marylan             | d Sentencing Guidelines Worksheet - OFFENSE SE | NTENCE              | Save this page Close |
|-------------------------------------------------------------------------------|---------------------|------------------------------------------------|---------------------|----------------------|
| Offense: CDS Possession - Cocaine, 1st offense (SEN                           | TENCE DATE on/after | 10/1/17) Event #: 1 Count : 2 Case #: C        | 02CR24001122        |                      |
| Sentence for Offense                                                          |                     |                                                |                     |                      |
| *Total Senterce 😧                                                             |                     | *Credit for Time Served 🚱                      |                     |                      |
| LIFE O or                                                                     |                     | 0                                              | Day(s)              |                      |
| GENERALLY SUSPENDED 😢 or                                                      |                     | DAYS CALCULATOR                                |                     |                      |
| 0                                                                             | Year(s)             |                                                |                     |                      |
| 0                                                                             | Month(s)            | Home Detention 🥑                               |                     |                      |
| 0                                                                             | Day(s)              | 0                                              | Year(s)             |                      |
|                                                                               |                     | 0                                              | Month(s)            |                      |
| *Suspend All But (includes any active jail/prison, served, or home detention) | credit for time     | 0                                              | Day(s)              |                      |
| 0                                                                             | Year(s)             | Sentence Served                                |                     |                      |
| 0                                                                             | Month(s)            | * Is the sentence for this offense consecutive | to another count in |                      |
| 0                                                                             | Day(s)              | this sentencing event? 🔞                       |                     |                      |
|                                                                               |                     | No                                             | ~                   |                      |
| *Guidelines Applicable Sentence 😧                                             |                     |                                                |                     |                      |
| 0                                                                             | Year(s)             | PBJ                                            |                     |                      |
| 0                                                                             | Month(s)            | Was a probation before judgment granted f      | or this offense?    |                      |
| 0                                                                             | Day(s)              | Please Select                                  | ~                   |                      |
| Options                                                                       |                     |                                                |                     |                      |
| Subsequent Offender Proven                                                    | Restitution Pro     | ven Economic Loss to the Victi                 | m/Restitution 😢     |                      |
| Please Select ~                                                               | Please Select       | \$0.00                                         |                     |                      |
|                                                                               |                     | Unknown Amount                                 |                     |                      |
|                                                                               |                     |                                                |                     | Save this page Close |

A "Generally Suspended" flag will then appear in the individual sentence information box on the PDF.

| MARYLAND SENTENCING OFFENDER NAME -                                                                                                    | Last, First, Middle                                                                                                    | SID #                                                                                                    | SEX                                                                                                    | BIRTHDATE                                                                                                    | JURISDICTION                                                                          |
|----------------------------------------------------------------------------------------------------|----------------------------------------------------------------------------------------------------|----------------------------------------------------------------------------------------------------|----------------------------------------------------------------------------------------------------|----------------------------------------------------------------------------------------------------|---------------------------------------------------------------------------------------|
| GUIDELINES WORKSHEET SMITH, EDWARD                                                                                                    | VINCENT                                                                                                    | 145                                                                                                    | 57862                                                                                                    | M_F 03   15   200                                                                                                    | 0 4                                                                                   |
| PSI         DATE OF OFFENSE         DATE OF SERVI          Yes         _Xo         04         01         2024         05         24           AT THIS<br>SENTERCING<br>SENTERCING<br>NUMBER OF:         OFFENSES         CENHONL<br>LEVENTS         WORKSHEET # 1         CRIMINAL EVENT #. | ENSING DISPOSITION TYPE     2024     X MSCOSP binding plea agreement     Geber plea agreement     Plea no agreement     Get that     Any trial | MODIFICATION TO<br>COV SENTENCES<br>(# applicable)         X                                                                                       | REPRESENTATION         ETHNIC           Private         origin           Public defender         —Yes un           Court appointed         Victim Costs Im           Self         Costs Im | CITY RACE (Select<br>American Indian<br>or Alaska Native<br>X_Nov<br>X_Black or African<br>Court<br>No<br>No<br>White<br>No | t all that apply)<br>Asian<br>Native Hawaiian or<br>other Pacific Islander<br>Unknown |
| OFFERSE FITTLE<br>Ist Offense (Count.1)<br>Misdemeanor theft or theft scheme, at least \$100 but less than \$1,50<br>(SENTENCE DATE on/after 101/17)<br>Znd Offense                                                                                                    | 00, 1st offense VII 1-1137, 1-7 st                                                                                                    | MD CODE, ART, & S<br>CR, §7-104(g)(2)(i)(1)                                                                                                    | SECTION STAT. MAX<br>6M                                                                                                    |                                                                                                    | ££#<br>4CR24001122                                                                    |
| 3rd Offense                                                                                                    |                                                                                                    |                                                                                                    |                                                                                                    |                                                                                                    |                                                                                       |
| OFFENSE SCORE(5) = Offense Against a Person Only           1st Off 2nd Off 3rd Off         A. Seriousness Category           1         1         =         V - VII           3         3         =         IV                                                                               | OFFENDER SCORE<br>A. Relationship to CJS When Instant<br>Offense Occurred<br>©= None or pending cases                                          | SUIDELINES<br>RANGE         ACTUAL SET           1st Offense         1st Offense           P         Total Sen           Home De         Total Sen | (Generally Suspended)<br>tence 0Y 0M 0D Su<br>tet. 0Y 0M 0D Crr                                                                                                    | spend all but 0Y 0M 0D<br>edit 0D                                                                                           |                                                                                       |
| 5 5 5 = III                                                                                                    | 1 = Court or other criminal justice<br>supervision                                                                                             | P IO For theft, fraud,<br>Subsequent Offe                                                                                                    | and related crimes, please indicate: SEconomic Loss<br>ender ProvenYesNo                                                                                                    | Restitution Proven                                                                                                    | Unknown Amount<br>X Yes No                                                            |

## UPDATE #10: Alert to Remove Merged and Nolle Prossed Offenses from MAGS

By guidelines rule, any merged or nolle prossed offense should be removed from the guidelines worksheet. To ensure that these types of offenses are being removed prior to submission, if zeros are entered for all of the sentence fields, the following alert message will appear reminding users to delete any merged or nolle prossed offenses.

| Mit     Save this page       Offense: CDS Possession - Cocaine, 1st offense (SENTENCE DATE or<br>Sentence for Offense     You have entered a total sentence of zero for this offense. If this<br>offense was merged or nolle prossed and nolle prossed<br>offense was merged or nolle prossed and nolle prossed<br>offense should be removed from the guidelines worksheet. If the<br>sentence for this offense was merged or nolle prossed and nolle prossed<br>offense should be removed from the guidelines worksheet. If the<br>sentence for this offense was merged or box in the upper left-hand corner of the screen.     Ok       0     Year(s)     Ok       0     Day(s) |
|----------------------------------------------------------------------------------------------------|
| 0     Year(s)       0     Months       0     Day(s)                                                                                                    |
| 0     Monthal       0     Day(s)                                                                                                    |
| Compared All But (includes any active jail/prison, credit for time     O     Day(s)     Day(s)                                                                                                    |
| "Suspend All But (includes any active jail/prison, credit for time 0 Day(s)                                                                                                    |
| served, or home detention) 🤨                                                                                                    |
| Year(s) Sentence Served                                                                                                    |
| 0 Month(s) • Is the sentence for this offense consecutive to another count in                                                                                                    |
| 0 Day(s) this sentencing event? •                                                                                                    |
| No v                                                                                                    |
| "Guidelines Applicable Sentence 🧑                                                                                                    |
| 0 Vear(s) PBJ                                                                                                    |
| 0 Month(s) Was a probation before judgment granted for this offense?                                                                                                    |
| 0 Day(s) Piese Select                                                                                                    |
| Options Subsequent Offender Proven Restitution Proven Economic Loss to the Victim/Restitution                                                                                                    |
| Please Select V Please Select V \$0.00                                                                                                    |
| Unknown Amount                                                                                                    |
| Save this page                                                                                                    |

#### UPDATE #11: Update to the 50% of Sentence Announced Field

On the GLS/Overall Sentence tab, the 50% of sentence announced field will become mandatory only if the sentencing event contains a violent crime as defined under CS, §7-101 and any home detention, credit for time served and/or incarceration was imposed (i.e., the overall guidelines applicable sentence is > 0). Previously, this field would become mandatory if the sentencing event contained a violent crime as defined under CS, §7-101, regardless of whether any incarceration was imposed.

|                        |              |                                                             | Maryland Sentencing Guidelines Worksherk | Save this page Previous New |
|------------------------|--------------|-------------------------------------------------------------|------------------------------------------|-----------------------------|
| Sentence C             | verall (Acro | oss All Offenses):                                          |                                          |                             |
| Total Sentence         |              | *Date of Sentencing                                         |                                          |                             |
| Life × 0               | 0            | 04 / 23                                                     | / 2024                                   |                             |
| 5                      | Vear(s)      | *Disposition Type 🔞                                         |                                          |                             |
|                        | Month(s)     | MSCCSP binding plea agreement                               |                                          |                             |
|                        | Day(s)       | Is this sentencing event the original sent                  | encing event of                          |                             |
| Suspend All But        |              | modification to a crime of violence sent                    | nnce?                                    |                             |
|                        | Vear(s)      | Original Sentencing Event                                   |                                          |                             |
| 18                     | Month(s)     | Modification to Crime of Violence Sent                      |                                          |                             |
|                        | Day(s)       | Please Select                                               | · · ·                                    |                             |
| Credit                 |              | *Probation                                                  |                                          |                             |
| 35                     | Day(s)       |                                                             | vear(s)                                  |                             |
| Home Detention         |              |                                                             | Monthesi                                 |                             |
| 0                      | Vear(s)      |                                                             | Cay(t)                                   |                             |
| 0                      | Month(s)     | 50% of Sentence Announced O                                 |                                          |                             |
| 0                      | Day(s)       | Please Select                                               |                                          |                             |
| finidalinas Applicable | Sentance     | Ves                                                         |                                          |                             |
| 0                      | Vear(s)      | NO                                                          |                                          |                             |
| 18                     | Month(s)     | No Contact Ordered 🔞                                        |                                          |                             |
|                        | Day(s)       | Yes 👻                                                       |                                          |                             |
|                        |              | Parole Notification 0                                       |                                          |                             |
| ay b                   | a av         | NO                                                          |                                          |                             |
|                        |              | Additional Information or Institutional /<br>Recommendation | Parole                                   |                             |
|                        |              | (You may enter up to 275 characters.)                       |                                          |                             |
|                        |              |                                                             |                                          |                             |

## UPDATE #12: Count Number and Worksheet ID Appears on Guidelines Worksheet

The count number for each individual offense, as well as the MAGS worksheet ID number for the entire sentencing event now appear on the guidelines worksheet. The count number can be located at the top of the offense title box, while the worksheet ID field can be located in the lower left-hand corner of the worksheet.

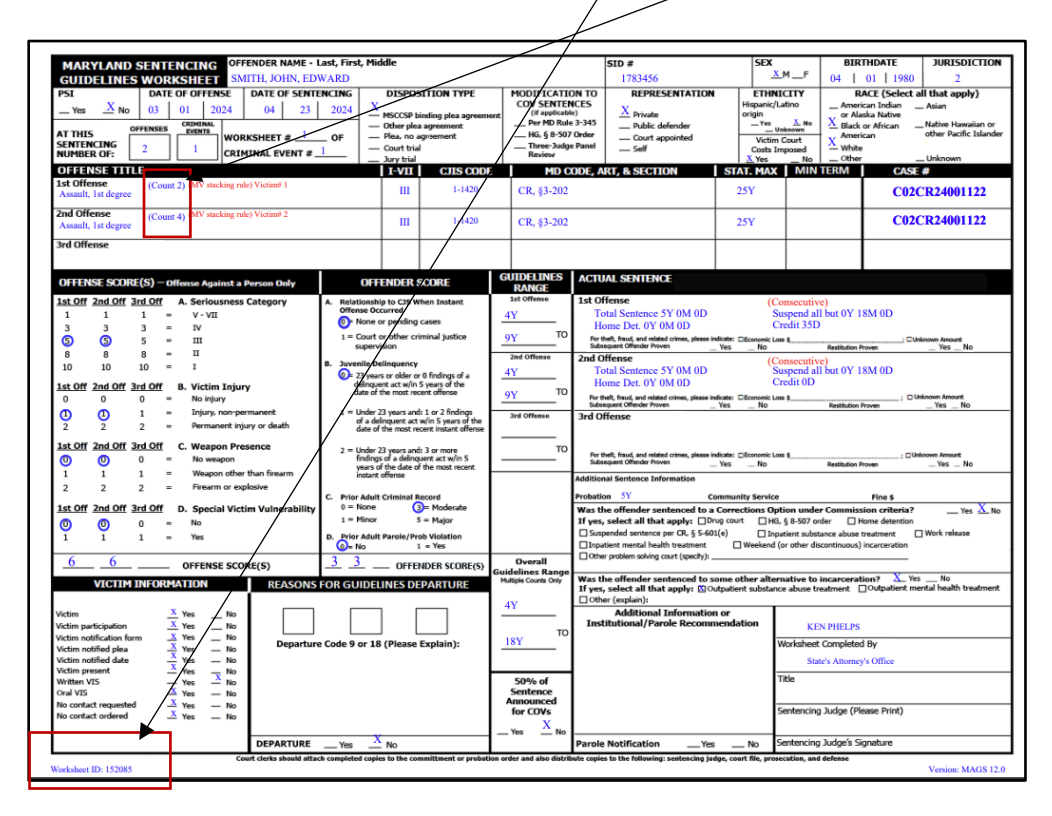